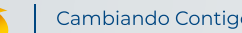

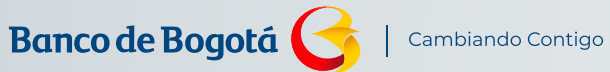

ES **AL PORTAI NEGOCIOS** 

MANUAL

A continuación te contamos paso a paso cómo ingresar al Portal Negocios del Banco de Bogotá

Desliza hacia abajo

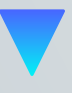

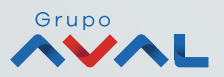

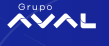

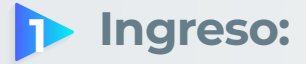

| grese al Port                                                                                                    | al                      |            |               |
|----------------------------------------------------------------------------------------------------|-------------------------|------------|---------------|
| mpresarial y                                                                                                    | Corpor                  | ativo      |               |
| grese la informa                                                                                                    | ción para               | realizar   |               |
| ansacciones por l<br>ovimientos de su                                                                                  | Internet y<br>is produc | conocer lo | s             |
|                                                                                                    | is produc               |            |               |
| Cédula de Ciud                                                                                                    | adanía                  | 5          | ~             |
|                                                                                                    |                         |            |               |
|                                                                                                    |                         | (Ferendar) |               |
| Digite su númer                                                                                                    | o de ident              | incacion   |               |
| Digite su númen                                                                                                    | o de ident              | mcacion    |               |
| Digite su númer                                                                                                    | e de ident              | GURO>      |               |
| Digite su númen                                                                                                    | e de ident              | GURO >     |               |
| Digite su númen                                                                                                    | e de ident              | GURO >     |               |
| Digite su númen                                                                                                    | RESE SEC                | GURO >     |               |
| Digite su númen                                                                                                    | ESE SEC                 | GURO >     | )             |
| Digite su númen                                                                                                    | e cuentas               | GURO >     | )             |
| Digite su númern                                                                                                    | e cuentas<br>esar a Tra | GURO >     | <b>)</b><br>, |
| Digite su nûmen                                                                                                    | e cuentas<br>esar a Tra | GURO >     | ,             |
| Digite su nûmen                                                                                                    | e cuentas<br>esar a Tra | GURO >     | ><br>><br>>   |
| Digite su nûmen                                                                                                    | e cuentas<br>esar a Tra | GURO >     | ><br>><br>>   |
| Digite su nûmen<br>Apertura Digital de<br>Haga clic para ingr<br>Banca Empresas<br>Correo Seguro<br>Plataforma Factori | e cuentas<br>esar a Tra | SURO >     | ><br>><br>>   |

## Ingresa a www.bancodebogota.com.co

- > Haz clic en la pestaña **"Empresas"** y selecciona el tipo de identificación.
- Digita el número de identificación y haz clic en el botón "Ingreso Seguro".

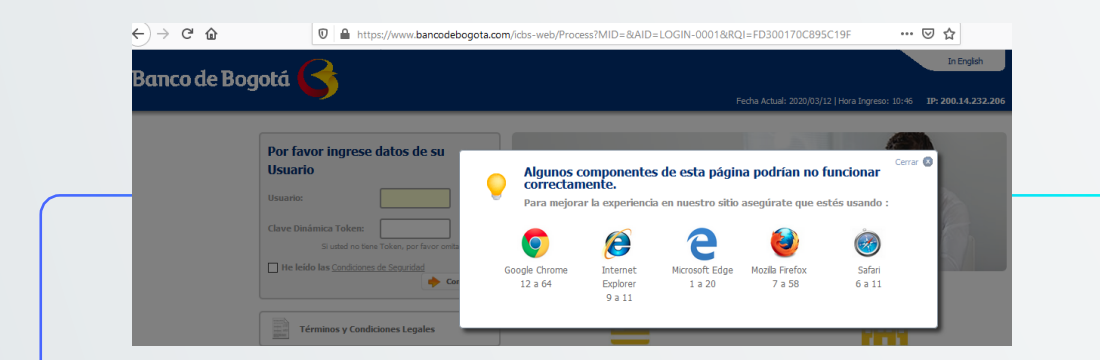

El sistema te mostrará los navegadores y las versiones que garantizan el correcto funcionamiento de la página.

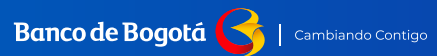

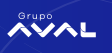

| Por favor ingrese datos de su                                                                                                | Validar Nº Autenticación de su                                                                                                    |
|----------------------------------------------------------------------------------------------------|----------------------------------------------------------------------------------------------------|
| Usuario:                                                                                                    | Usuario : 1140851902                                                                                                    |
| Clave Dinámica Token:                                                                                                    | Token :<br>Imagen de Seguridad                                                                                                    |
| He leído las <u>Condiciones de Seguridad</u>                                                                                 | Si el número de autenticación o la imagen no<br>coincide por favor comuniquese con el Banco.                                                                        |
|                                                                                                    | Scancelar Continuar                                                                                                    |
| Terminos y Condiciones Legales                                                                                               | Términos y Condiciones Legales                                                                                                    |
| Recomendaciones de Navegación                                                                                                | Recomendaciones de Navegación                                                                                                    |
| <ul> <li>Digita en <b>"Usuario"</b> tu número de identificación.</li> <li>Da clic en <b>"Clave dinámica token</b></li> </ul> | <ul> <li>Te mostrarán 4 dígitos del número de autenticación del token.</li> <li>Para realizar la validación presiona el botón del dispositivo y observa.</li> </ul> |
| e ingresa los 6 números que<br>el dispositivo te muestre.                                                                    | que el número corresponda<br>a la notificación <b>"Nº autenticación</b>                                                                                             |
|                                                                                                    |                                                                                                    |

|            | Ingresar su Clave<br>Usuario : 1140851902<br>Clave:                                                                 |        |
|------------|----------------------------------------------------------------------------------------------------|--------|
|            | Imagen de<br>Seguridad<br>Si la imagen no coincide comuníquese con el banco<br>¿Olvidó su clave? Sancelar Continuar |        |
|            | Términos y Condiciones Legales                                                                                      |        |
| Ing<br>pre | resa la clave que hayas as<br>viamente.                                                                             | ignado |

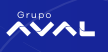

## > Restablecer contraseña:

| Ingresar          | su Clave                      |             |
|-------------------|-------------------------------|-------------|
| Usuario :         | 1140851902                    |             |
| Clave:            | ••••••                        | Imagen de   |
| Si la imagen no c | oincide comuníquese con el ba | Seguridad   |
| čOlvidó su cla    | we? 🔮 Cancelar                | 🔶 Continuar |
| Térmi             | nos y Condiciones Legale      | 25          |
| Recon             | nendaciones de Navegac        | ión         |

Si olvidaste tu contraseña de ingreso haz clic en la pregunta "¿Olvidaste tu contraseña?"

| Ingresar          | su Clave                    |
|-------------------|-----------------------------|
| Usuario :         | 1140851902                  |
| Clave:            | Imagen de                   |
| Si la imagen no o | Seguridad                   |
| ¿Olvidó su cla    | ave? 🧉 Cancelar 🔶 Continuar |
| Térmi             | nos y Condiciones Legales   |
| Recor             | nendaciones de Navegación   |

Automáticamente te llegará un mensaje cifrado al correo electrónico registrado en el cual encontrarás la contraseña de ingreso inicial.

> y presiona el botón **"Continuar".** 

| Estimado cliente, su clave ha sido restablecida o ha caducado, por favor cambie su clave. |                        |
|-------------------------------------------------------------------------------------------|------------------------|
| lueva Clave                                                                               | 2                      |
| Usuario:                                                                                  | 0000 000 000           |
| Clave Anterior                                                                            | •••••                  |
| Nueva Clave                                                                               | •••••                  |
| Confirmar Clave                                                                           | a <b></b>              |
|                                                                                           | Scancelar Actualizar   |
| Términos                                                                                  | y Condiciones Legales  |
| Recomend                                                                                  | daciones de Navegación |

- Te saldrá un recuadro en el cual deberás ingresar la clave anterior y te pedirá la asignación de la nueva contraseña. Se realizará el cambio validando que la contraseña cumpla con las recomendaciones de seguridad.
- Finaliza el proceso presionando el botón "Actualizar". Para ingresar tendrás que digitar nuevamente los datos de usuario con la contraseña actualizada.

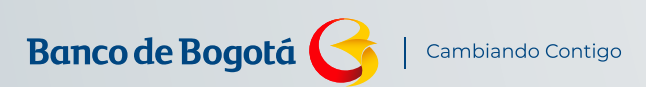

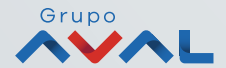